| Canon                 |    |    |      |        | 로그인   회원가입   고객의 소리   파트너웹 | 전자세금 ENG JPN | 캐논 사이트 🗸 |
|-----------------------|----|----|------|--------|----------------------------|--------------|----------|
| Delighting You Always | 기업 | 개인 | 고객센터 | Lounge | 회사소개 쇼핑몰                   | ۹            | go       |

# One Solution, Simple Office

캐논의 풀라인업이 당신의 비즈니스를 완벽하게 -

계산기부터 상업인쇄기까지 어떤 사무기기를 원하시든 캐논이 함께 합니다.

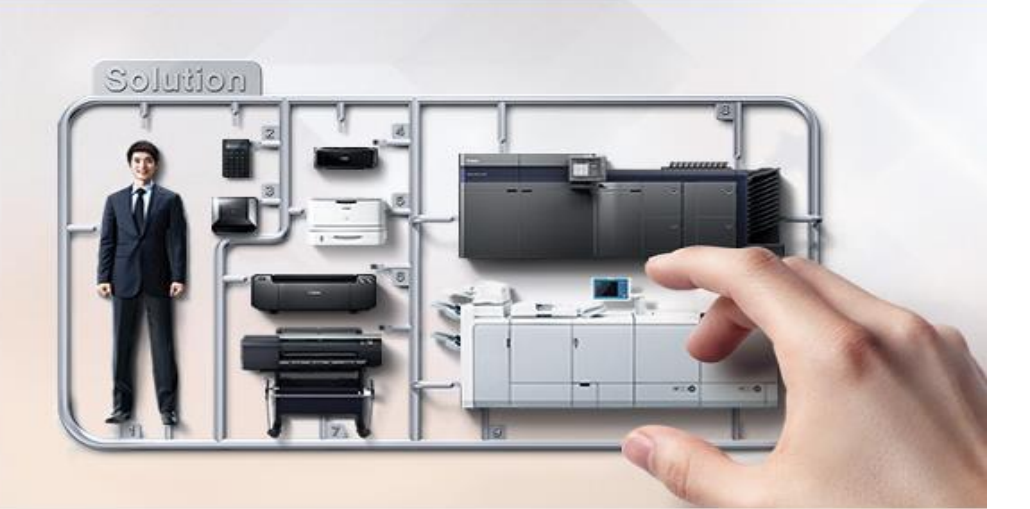

### 사회공허 활동

+ 더보기

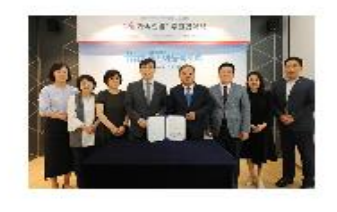

마미포토 마이크로사이트

마미포토 기능 & 활용법에 대해 자세히 알려드립니다.

마이크로사이트

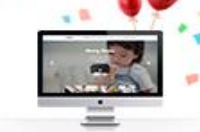

## 친환경 기업

리사이클링 프로그램 환경사랑 친환경 프로그램에 참여하세요.

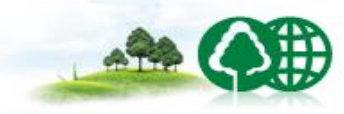

신제품

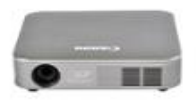

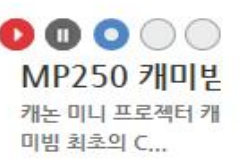

상세보기

코리아 비즈니...

맘편한가족앨범 사회...

미혼모자 가정의 건강한 성장 지원을 위

한 홈트아동복지회와 MOU 진행 롯데 그룹 사무기 통합솔루션 전문기업 캐논

서비스 신청/조회

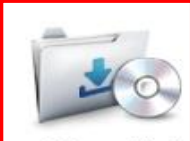

다운로드 센터

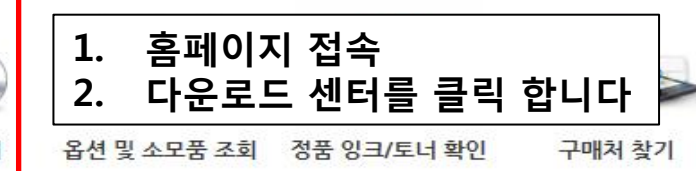

## 드라이버, 유틸리티, 사용자 설명서, 펌웨어, 프로파일을 다운로드 받을 수 있습니다.

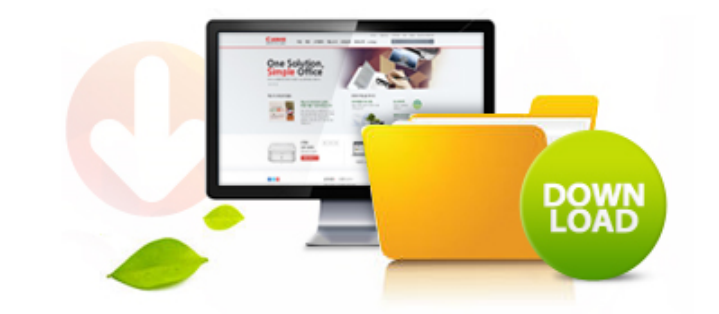

| <b>제품명 검색</b><br>복합기                                     | ] 소형 레이저 복합기 🔽                                 | MF628Cwz               | ▶ 검색                              |           | 제풍명 검색                        |  |
|----------------------------------------------------------|------------------------------------------------|------------------------|-----------------------------------|-----------|-------------------------------|--|
| 제품명을 잘 모르실 경우                                            | 1. 사용하는 모델명<br>내가등록한제품 내가                      | 병을 검색 하<br>구매한 제품을 등록할 | <b>년 뒤</b><br>수 있습니다. <u>제품등록</u> | <u>하기</u> | 검색<br>구매하신 제품명을 입력해 주세요.      |  |
| 제품명 자동검색<br>* PC와 연결된 캐논 제품 자동 7<br>* 자동 검색 기능 지원 제품: 복합 | 선택하세요.<br>검색을 위한 애플릿을 설치하며, 1~<br>합기, 프린터, 스캐너 | 2분 소요됩니다.              | ▶ 검색                              | •         | (예 : PIXMA MX700, MX700, 700) |  |
| 드라이버 유틸리티                                                | 사용자 설명서 펌웨어                                    | 프로파일                   | FAQ                               |           |                               |  |

| 운영체제 선택           | 1개의 데이터가 있습니다.                                                                                    |                        |
|-------------------|---------------------------------------------------------------------------------------------------|------------------------|
| 전체                | · MF628Cwz(복합기)                                                                                   |                        |
| Windows 10 32bit  | MF 프린터 드라이버 ver4.81(한글)_32bit 2017-06-30 🕑 다음                                                     | č로드 <mark>자세히</mark> ∨ |
| Windows 10 64bit  | Windows 8 32bit, Windows 7 32bit, Windows Server 2008 32bit, Windows Server 2003                  |                        |
| Windows 8,1 32bit | 32bit,<br>Windows Server 2003 R2 32bit, Windows Vista 32bit, Windows 8,1 32bit, Windows 10 2. 다운로 | 드를 받습니다                |
| Windows 8,1 64bit | 32bit                                                                                             |                        |
| Windows 8 32bit   |                                                                                                   |                        |

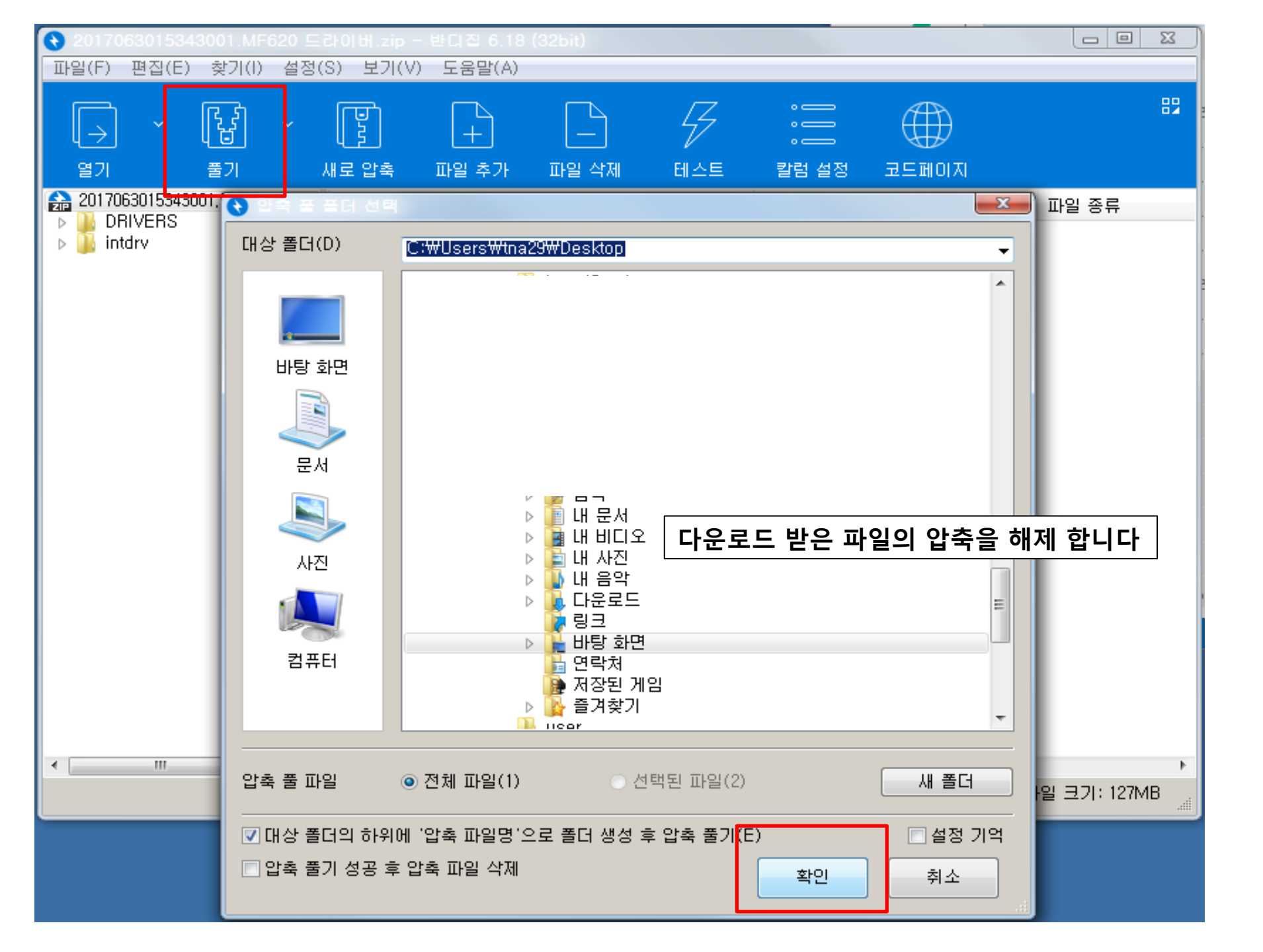

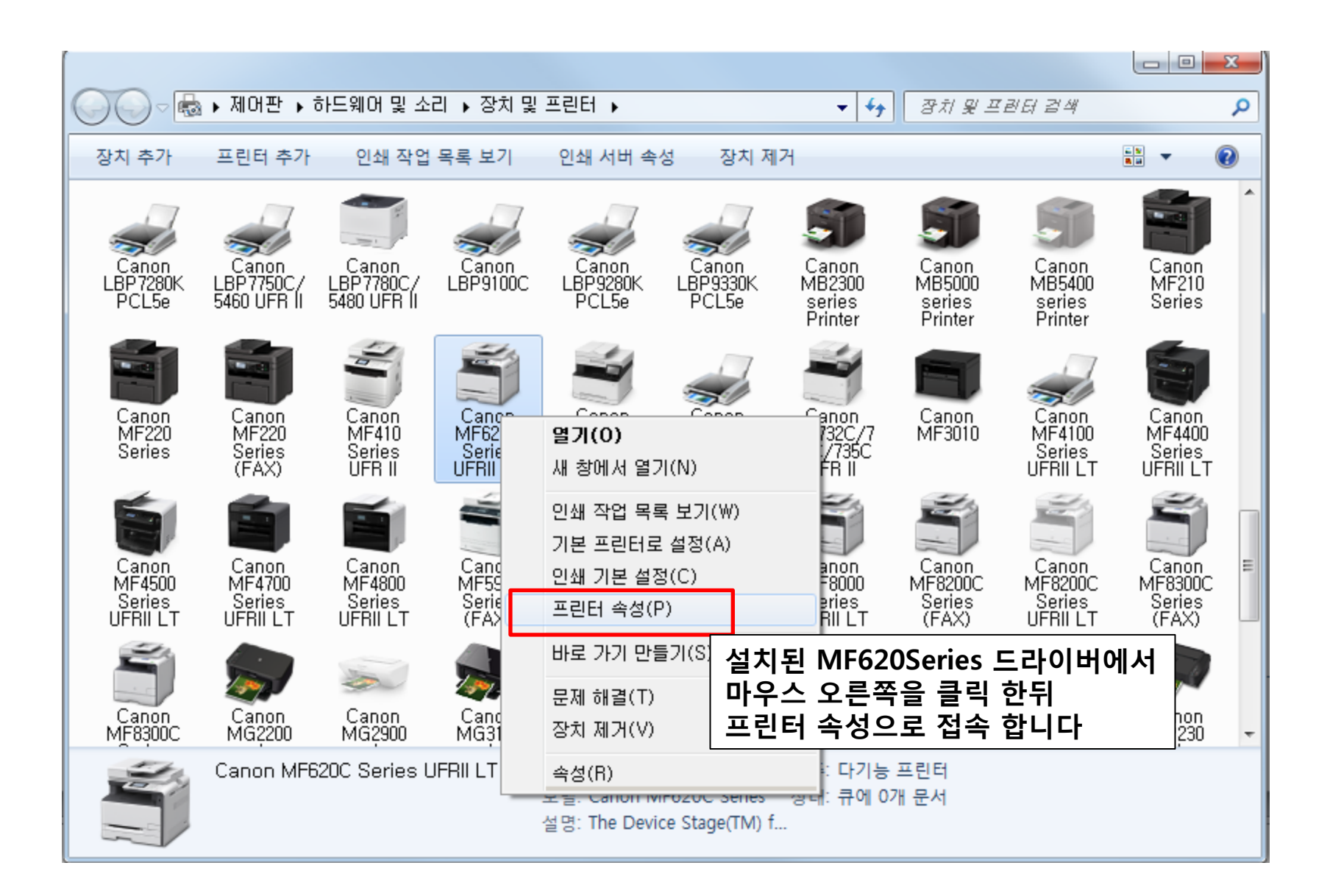

| 🏟 장치 및 프린터                                               |                                                                                                    |               | —           |                  | ×       |
|----------------------------------------------------------|----------------------------------------------------------------------------------------------------|---------------|-------------|------------------|---------|
| ← → → ↑ 🏘 > 제어판 > 하드웨어 및 소리 > 장치                         | 및 프린터                                                                                               | ~ Ŭ           | 장치 및 프린터 검색 | 4                | ٩       |
| 장치 추가 프린터 추가 스캔 시작 인쇄 작업 목                               | ·록 보기 인쇄 서버 속성 장치 제거                                                                                |               |             | •                | ?       |
| ~ 멀티미디어 장치 (1)                                           |                                                                                                    |               |             |                  |         |
| U+TV                                                     | ➡ Canon MF620C Series 속성 X                                                                          | ]             |             |                  |         |
| ~ 장치 (3)                                                 | 일반 공유 포트 고급 색관리 보안 장치설정                                                                             |               |             |                  |         |
|                                                          | ● <sup>항상</sup> 가능(L)<br>○ 시간 제한: 시작(B) 오전 12:00<br>우선 순위(M): 1 ▲                                   | 신뒤<br>합니다     |             |                  |         |
| BJCCOMPANY G Mouse LG HBS900                             |                                                                                                    |               |             |                  |         |
| ∨ 프린터 (10)                                               | 드라이버(V): Canon UFR II Color Class Driver ~ 새 드라이버(W)                                                | -             |             |                  |         |
| 8 8                                                      | <ul> <li>인쇄를 빨리 끝낼 수 있도록 문서 스풀(S)</li> <li>마지막 페이지까지 스플한 후 인쇄 시작(T)</li> <li>바로 인쇄 시작(I)</li> </ul> |               |             |                  |         |
| Adobe PDF ALPDF Canon MF620C<br>Series                   | ○ 스풀 기능을 사용하지 않고 인쇄(D)                                                                              | licrosoft XPS | OneNote     | OneNote 1<br>보내기 | 6으로<br> |
|                                                          | □ 짝이 맞지 않는 문서는 보류(H)                                                                                | Writer        |             |                  |         |
|                                                          | ☑ 스풀된 문서를 먼저 인쇄(R)                                                                                  |               |             |                  |         |
|                                                          | □ 인쇄된 문서 보관(K)                                                                                      |               |             |                  |         |
| Canon MF620C Series 상태: @ 28<br>제조업체: CANOT<br>모델: Canon | <ul> <li>✓ 고급 인쇄 기능 사용(E)</li> <li>기본값으로 인쇄(F)</li> <li>인쇄 처리기(N)</li> <li>구분 페이지(O)</li> </ul>     |               |             |                  |         |
| 특히 제 040294호 "웹브라무져와 아이콘블 이용                             | <b>확인 취소</b> 적용(A)                                                                                  | BY RSUPPORT   |             |                  |         |

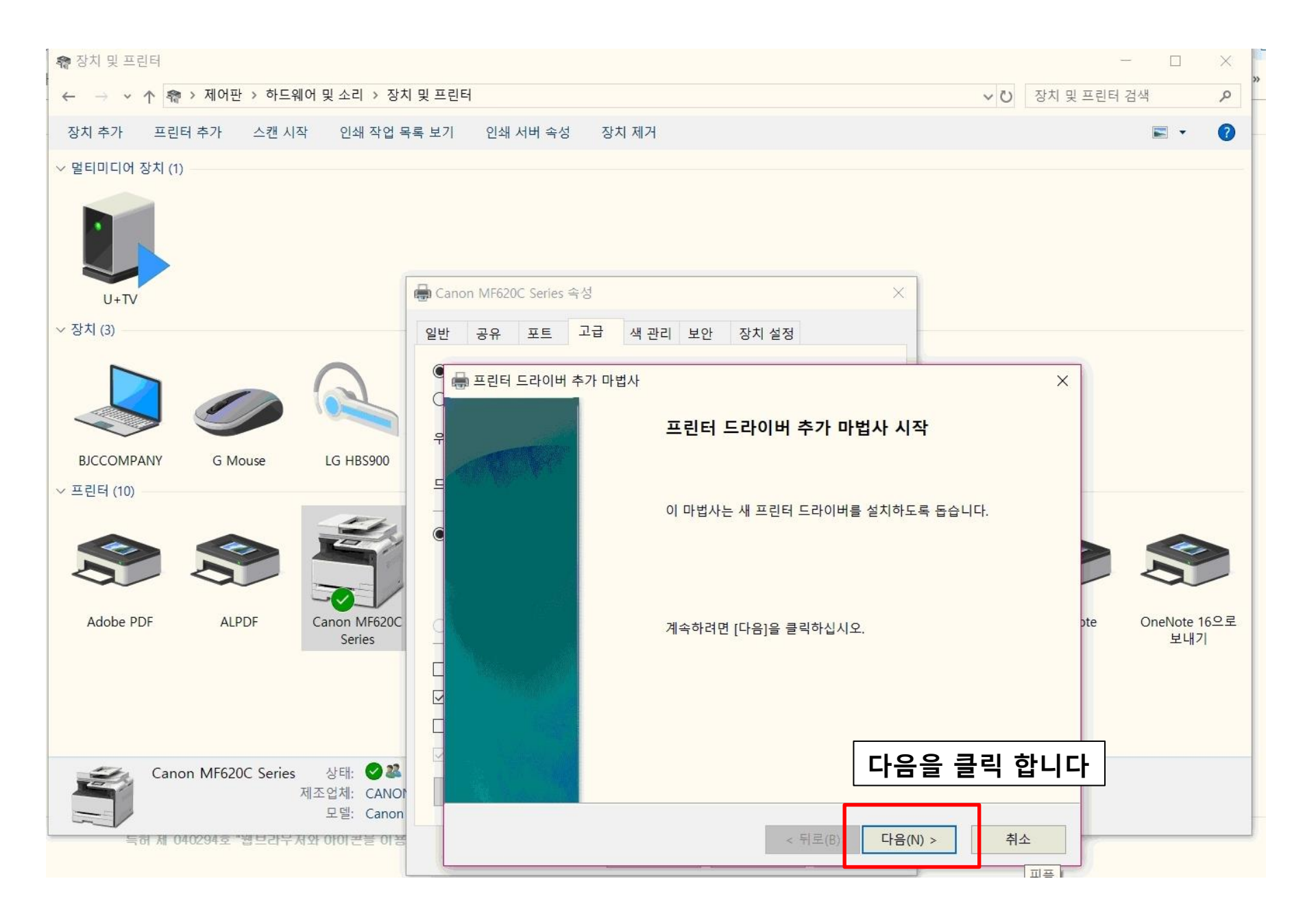

| 10m                                                                                                    | ~                       |            | - <b>-</b>       |           |
|----------------------------------------------------------------------------------------------------|-------------------------|------------|------------------|-----------|
| 💀 장치 및 프린터                                                                                                    |                         | -          | -                | $\times$  |
| - ← → ◇ ↑ 繪 > 제어판 > 하드웨어 및 소리 > 장치 및 프린터                                                                                                    | ~ Ū                     | 장치 및 프린터 - | 검색               | P         |
| 장치 추가 프린터 추가 스캔 시작 인쇄 작업 목록 보기 인쇄 서버 속성 장치 제거                                                                                                    |                         |            | •                | ?         |
| · 말티미디어 장치 (1)                                                                                                    |                         |            |                  |           |
| Canon ME620C Series 속성                                                                                                    |                         |            |                  |           |
|                                                                                                    |                         |            |                  |           |
| · · · · · · · · · · · · · · · · · · ·                                                                                                    |                         |            |                  |           |
| Image: Biccompany       G Mouse       LG HBS900       Image: Biccompany       G Mouse       LG HBS900         Image: Second part of the second part of the s | 록에 없으면 [디.<br>! 다른 드라이버 | ×          |                  |           |
| Adobe PDF ALPDF Canon MF620C<br>Series Canon MF620C<br>Series Canon MF620C<br>EPSON<br>Fuji Xerox                                                                                                    | 릭합니                     | pte        | OneNote 1<br>보내7 | 16으로<br>' |
| Canon MF620C Series         상태:         오젤         드라이버 서명이 중요한 이유         프레이프(W)           제조업체:         CANOT         도델:         Canon         도입         도입         <                                                                                                    |                         |            |                  |           |
| 특허 제 040294호 "웹브라무저와 아이콘을 아챔 (N) > (위로(B) (N) >                                                                                                    | 취소                      |            |                  |           |

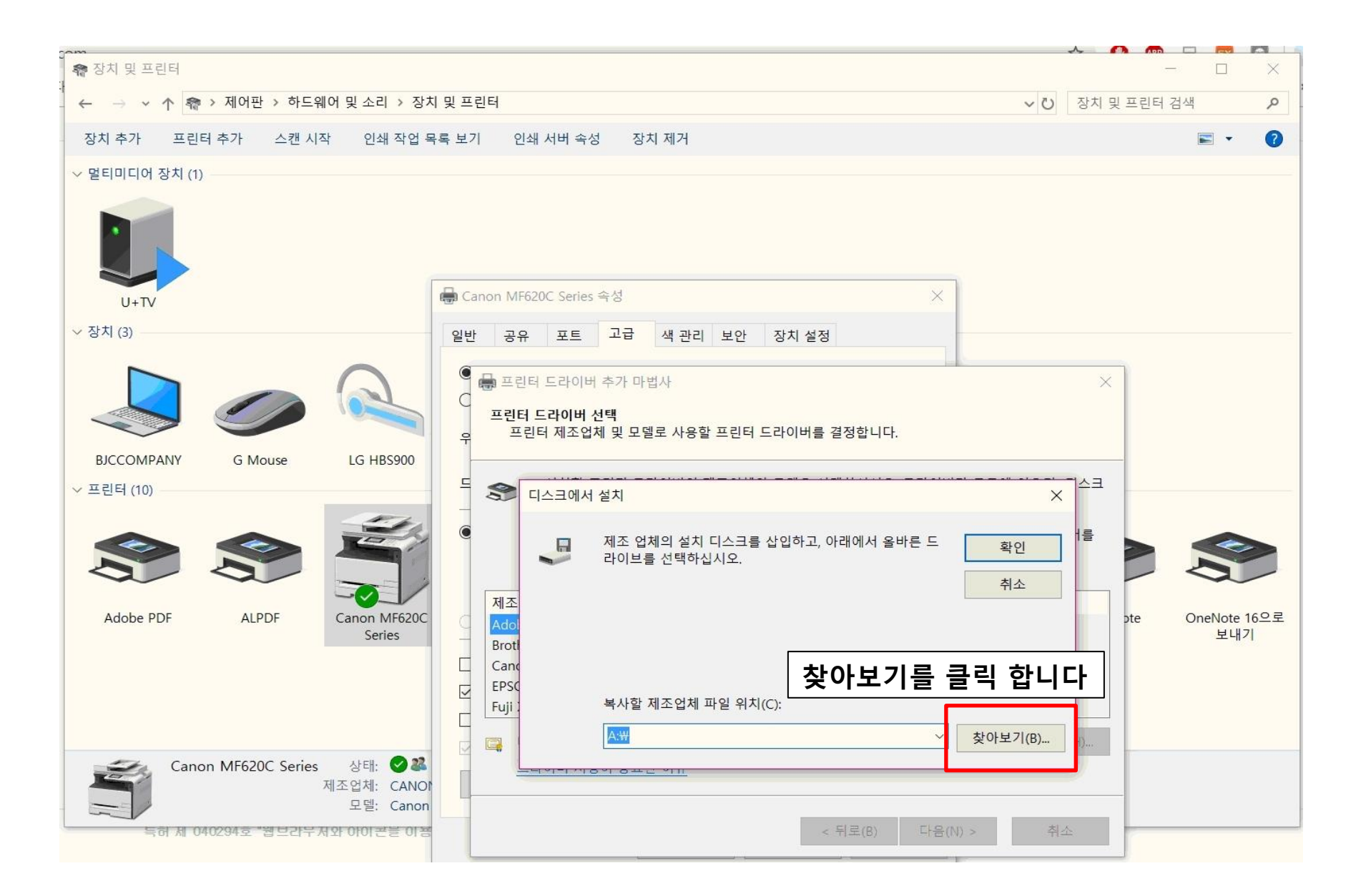

| 🏫 장치 및 프린터                                                                         |                                                                                                    | - 🗆 ×                              |
|------------------------------------------------------------------------------------|----------------------------------------------------------------------------------------------------|------------------------------------|
| ← → ▼ ↑ 🏘 > 제어판 > 하드웨어 및 소리 > 3                                                    | 방치 및 프린터 🗸 🗸                                                                                                    | 장치 및 프린터 검색 🔎                      |
| 장치 추가 프린터 추가 스캔 시작 인쇄 작업                                                           | 목록 보기 인쇄 서버 속성 장치 제거                                                                                                    |                                    |
| ✓ 멀티미디어 장치 (1)                                                                     |                                                                                                    |                                    |
| U+TV                                                                               | ➡ Canon MF620C Series 속성 X                                                                                                    |                                    |
| ~ 장치 (3)                                                                           | 일반 공유 포트 고급 색관리 보안 장치설정                                                                                                    |                                    |
|                                                                                    |                                                                                                    |                                    |
| BICCOMPANY G Mouse LG HBS900                                                       | <ul> <li>프린터 드라이버 추가 마법사</li> <li>프린터 드라이버 선택</li> <li>프린터 제조업체 및 모델로 사용할 프린터 드라이버를 결정합니다.</li> </ul>                                                                                                    | ×                                  |
| ∽ 프린터 (10)                                                                         | - · · · · · · · · · · · · · · · · · · ·                                                                                                    | ×                                  |
| Adobe PDF ALPDF Canon MF62C                                                        |                                                                                                    | 유형<br>설치 정보<br>OneNote 16으로<br>비내기 |
| Series                                                                             | Brott       Canc       Canc | 녹후<br>합니다                          |
| Canon Mirozot Series 장태: 에<br>제조업체: CAN<br>모델: Cano<br>독해 제 040294호 "웹브라무저와 아이콘들 이 | 이 네트워크 파일 이름(N): CNLBOOA64,INF ~<br>파일 형식(T): 설치 정보 (+,inf) ~                                                                                                    | 열기(0)           취소                 |

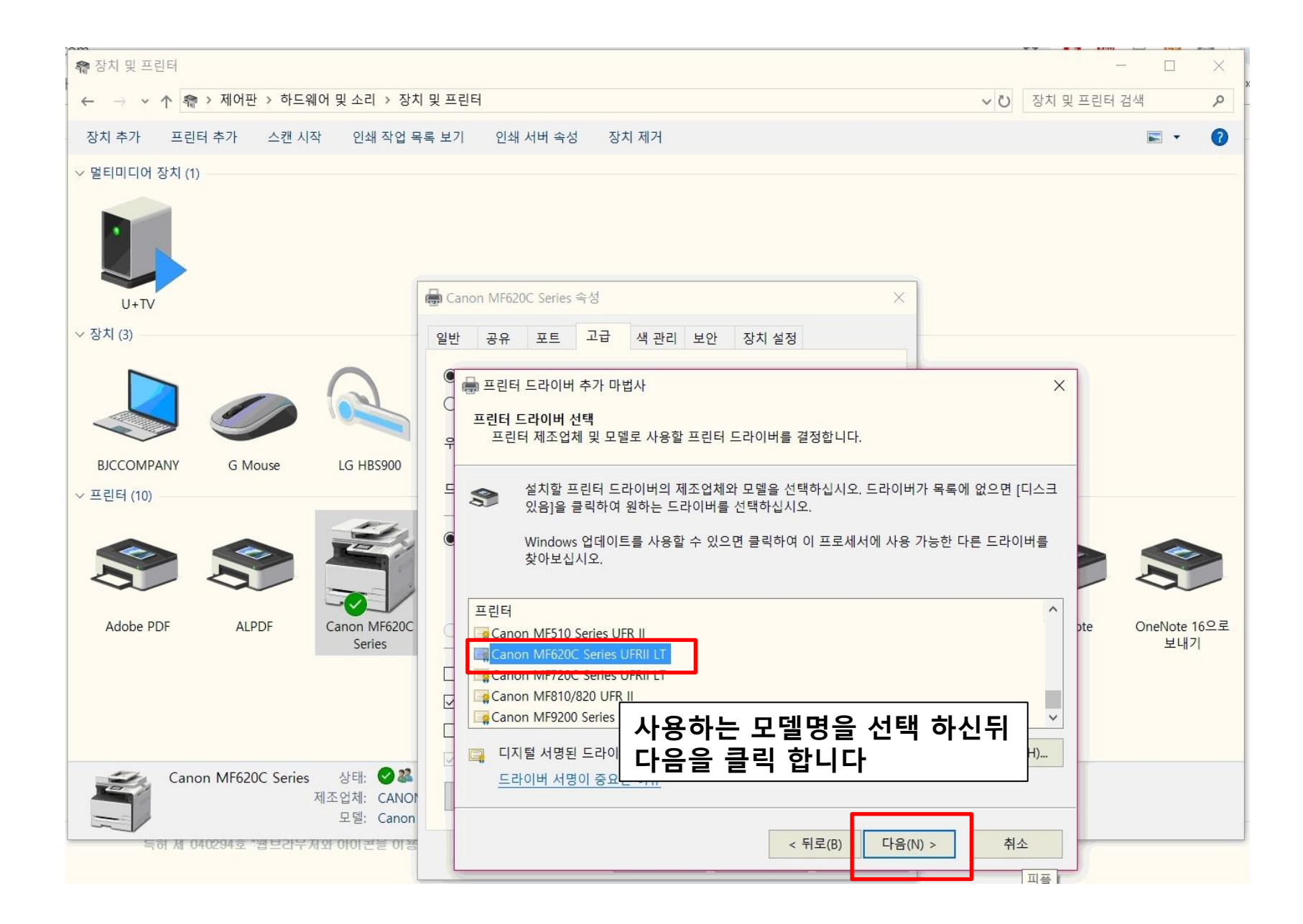

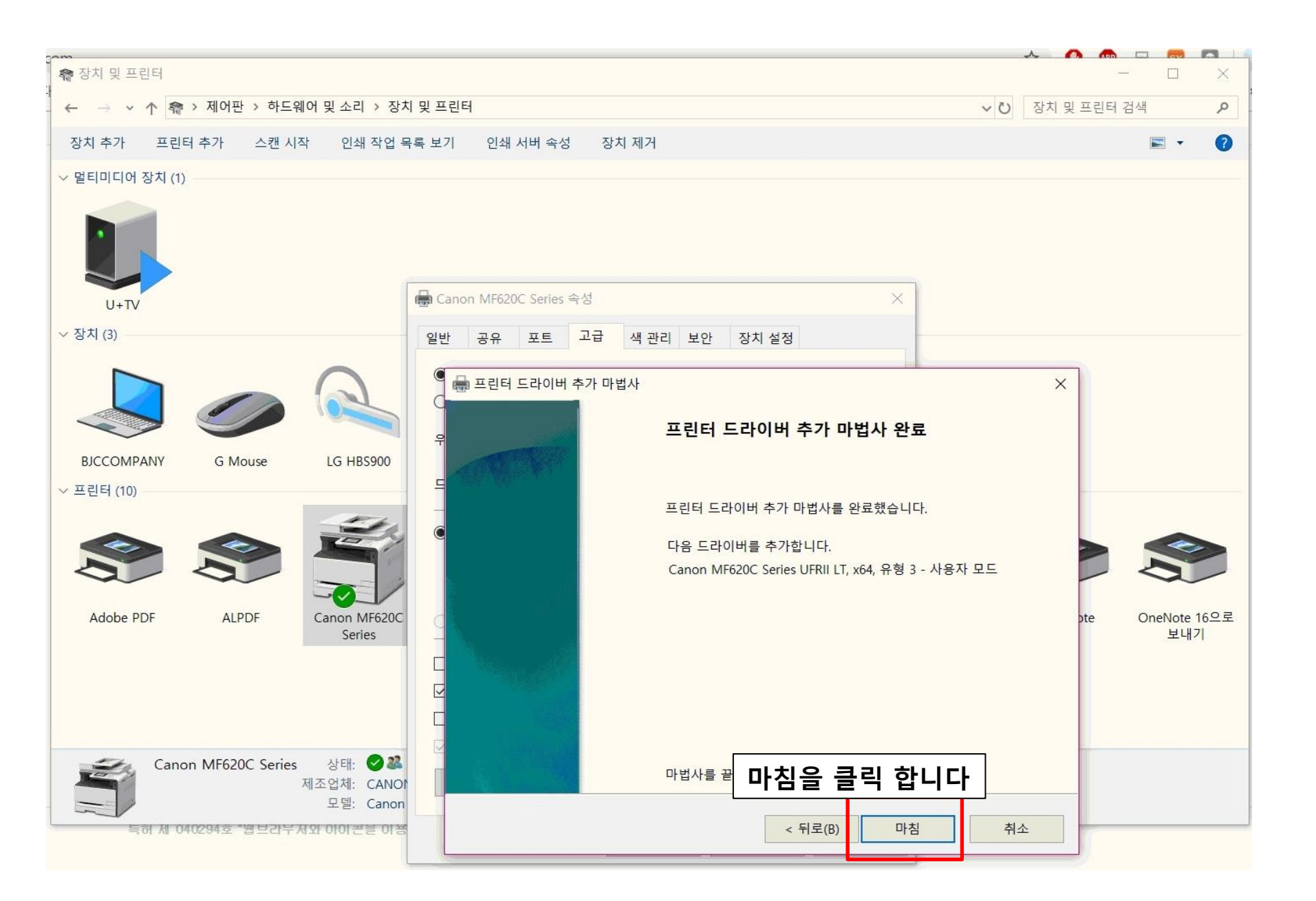

| 🏘 장치 및 프린터                                               |                                                                                                    |                           | -        | - 🗆               | $\times$ |
|----------------------------------------------------------|----------------------------------------------------------------------------------------------------|---------------------------|----------|-------------------|----------|
| ← → ∽ ↑ 👘 > 제어판 > 하드웨어 및 소리 > 장차                         | 이 및 프린터                                                                                                | ~ U                       | 장치 및 프린터 | 검색                | P        |
| 장치 추가 프린터 추가 스캔 시작 인쇄 작업 등                               | 목록 보기 인쇄 서버 속성 장치 제거                                                                                   |                           |          | -                 | ?        |
| ∽ 멀티미디어 장치 (1)                                           |                                                                                                    |                           |          |                   |          |
|                                                          |                                                                                                    | 1                         |          |                   |          |
| U+TV                                                     | Canon MF620C Series 48 X                                                                               |                           |          |                   |          |
| ~ 상지 (3)                                                 | 일반 공유 포트 고급 색관리 보안 장치설정                                                                                |                           |          |                   |          |
|                                                          | <ul> <li>● 항상 가능(L)</li> <li>○ 시간 제한: 시작(B)</li> <li>오전 12:00</li> <li>우선 순위(Y):</li> <li>1</li> </ul> |                           |          |                   |          |
| BJCCOMPANY G Mouse LG HBS900                             | 드라이버(V): Canon MF620C Series UFRII LT ~ 새 드라이버(W)                                                      |                           |          |                   |          |
|                                                          | <ul> <li>인쇄를 빨리 끝낼 수 있도록 문서 스풀(S)</li> <li>마지막 페이지까지 스풀한 후 인쇄 시작(T)</li> <li>바로 인쇄 시작(I)</li> </ul>    |                           |          |                   |          |
| Adobe PDF ALPDF Canon MF620C<br>Series                   | ○ 스풀 기능을 사용하지 않고 인쇄(D)                                                                                 | licrosoft XPS<br>Document | OneNote  | OneNote 16<br>보내기 | 으로       |
|                                                          | □ 짝이 맞지 않는 문서는 보류(H)<br>☑ 스풀된 문서를 먼저 인쇄(R)<br>□ 인쇄된 문서 보관(K)<br>☑ 고급 인쇄 기능 사용(E)                       | Writer                    |          |                   |          |
| Canon MF620C Series 상태: ⓒ 23<br>제조업체: CANOT<br>모델: Canon | 기본값으로 인쇄(F) 인쇄 처리기(N) 구· 적용을 클i                                                                        | 릭 합니다                     | ]        |                   |          |
| 특허 제 040294호 "웹브라우저와 아이폰을 이용                             | 확인 취소 적용(A)                                                                                            | NY RSUPPORT               |          |                   |          |

| 🔊 작치 및 프리터                                                 |                                       | <u>~</u>      | 일시중지됨 🔮 🗄                             |
|------------------------------------------------------------|---------------------------------------|---------------|---------------------------------------|
| 에 이가 지구보기<br>[]<br>- · · · · · · · · · · · · · · · · · · · | T PIC)                                | 자비미 고리티 거세    | 기타 북마크                                |
| ← → ♥ ↑ 橋 기세이권 기 아프웨어 및 조니 기 정치 및 =                        |                                       | 이 있지 및 프린더 감색 | <i>p</i>                              |
| - 장치 추가 프린터 추가 스캔 시작 인쇄 작업 목를 👼                            | II Canon MF62UC Series UFRII LI 폭장    |               | X                                     |
| · · 멀티미디어 장치 (1)                                           | 일반 공유 포트 고급 색관리 보안 장치설정 프로파일          |               |                                       |
|                                                            | ● 항상 가능(L)                            |               |                                       |
|                                                            | ○시간 제한: 시작(B) 오전 12:00 📮 - 오전 12:00 💂 |               |                                       |
|                                                            | 우선 순위(Y): 1 ·                         |               |                                       |
| ₹ U+TV                                                     |                                       |               |                                       |
| ~ 장치 (3)                                                   |                                       |               |                                       |
|                                                            | ● 인쇄를 빨리 끝낼 수 있도록 문서 스풀(S)            |               |                                       |
|                                                            | OFRI 드다이머가 스플한 후 인쇄 시작()              | 친립니다          |                                       |
|                                                            | ● 바로 인쇄 시작(I)                         |               |                                       |
| BJCCOMPANY G Mouse LG HBS900                               | ○스풀 기능을 사용하지 않고 인쇄(D)                 |               |                                       |
| ~ 프린터 (10)                                                 | □ 짜이 마지 아느 모셔느 ㅂ르(□)                  |               |                                       |
|                                                            | ·                                     |               |                                       |
|                                                            | □ 인쇄된 문서 보관(K)                        |               |                                       |
|                                                            | ☑ 고급 인쇄 기능 사용(E)                      |               |                                       |
| Adobe PDF ALPDF Fax                                        | 기보강으로 인쇄(F) 인쇄 처리기(N) 구분 페이지(O)       |               |                                       |
|                                                            |                                       |               |                                       |
|                                                            |                                       |               |                                       |
|                                                            |                                       |               |                                       |
|                                                            |                                       |               |                                       |
| canon MF620C Series UFRII 상태:                              |                                       |               |                                       |
| 제조업체:                                                      |                                       |               | 한국어                                   |
| Ξ.                                                         |                                       |               | Microsoft 입력기                         |
| 4개 항목 1개 항목 선택함 3.16MB                                     |                                       | 확인 취소         | 입력 방법을 전환하려면<br>Mindows 키+스페이 위로 지위 주 |